### 이티보드(ETBoard) 엔트리 설정 매뉴얼 v2.6.0

2025.03.31 ㈜한국공학기술연구원

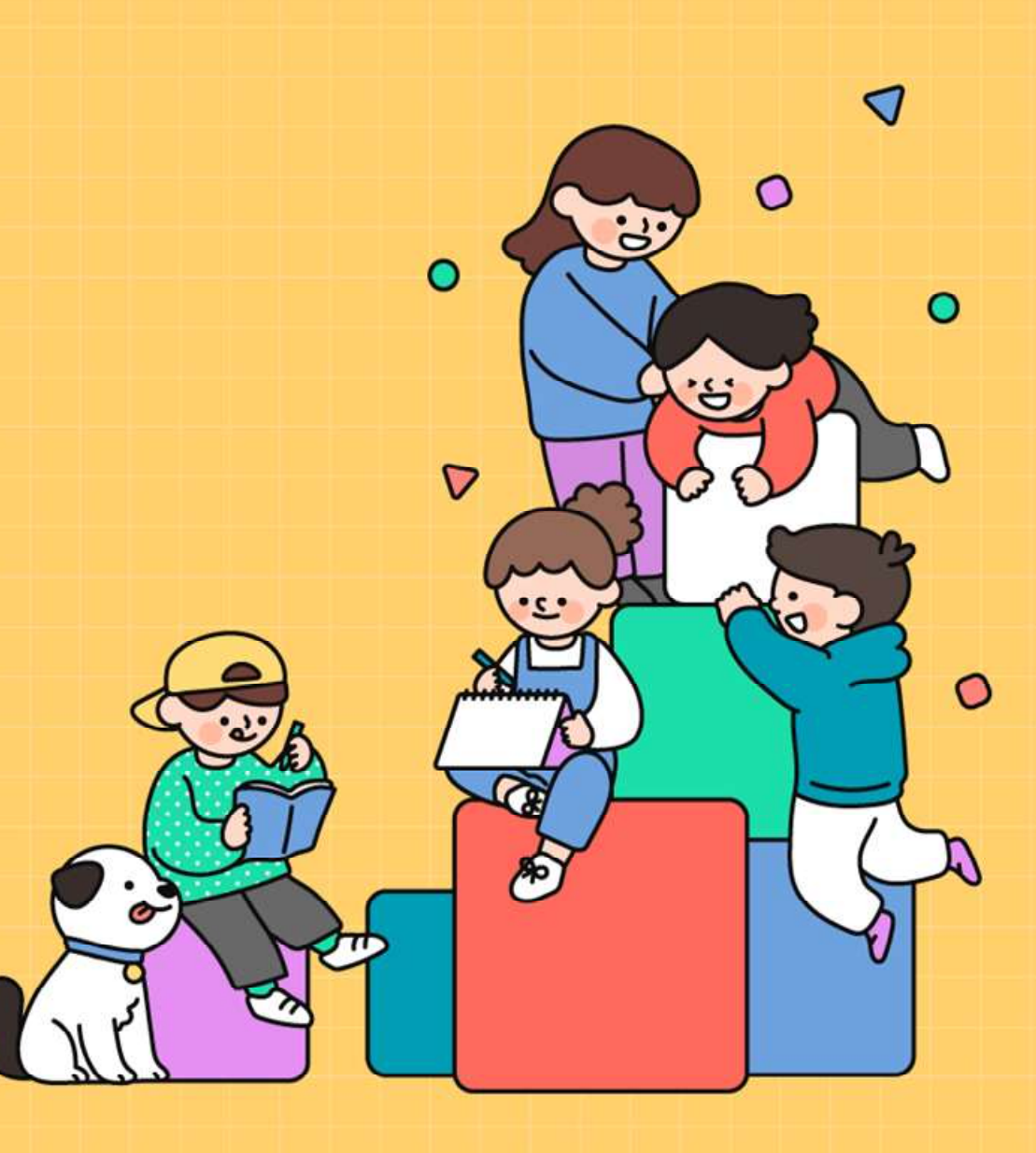

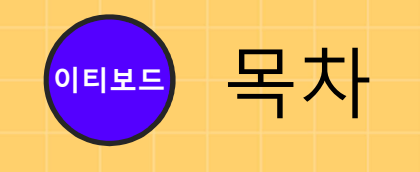

# 1. Iiii 준비물 2. Iiiii 하드웨어 연결 프로그램 설치 3. Iiiiii ○ 이티보드 설정 Iiiiii ○ 이티보드 설정

### 4. 📤 펌웨어 업로드

http://et.ketri.re.kr

2

# 1. 준 비 물

http://et.ketri.re.kr

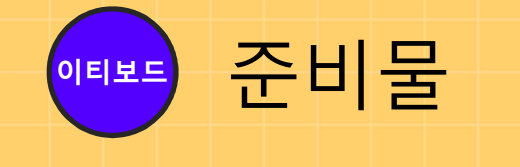

1. 엔트리 홈페이지 또는 **엔트리 오프라인 프로그램 2.1.25 버전** 이상
2. 하드웨어 연결 프로그램 1.9.63 버전 이상

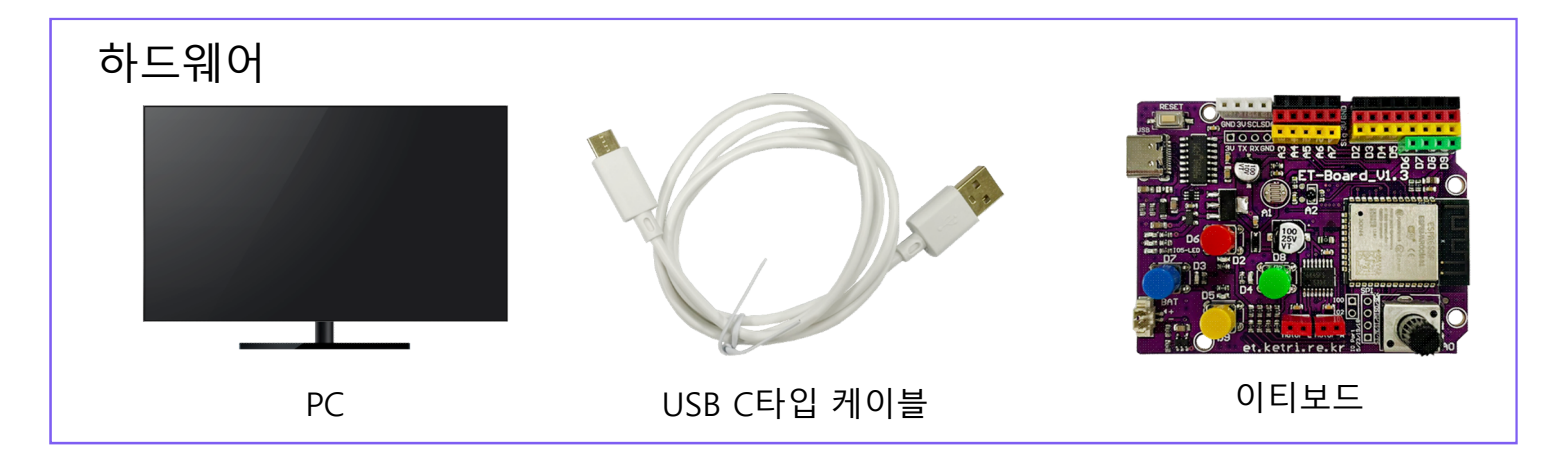

| 소프트웨어   |                                          |  |  |
|---------|------------------------------------------|--|--|
| 엔트리     | 에트리 홈페이지( <u>https://playentry.org</u> ) |  |  |
|         | 📰 엔트리 오프라인 프로그램 2.1.25 버전 이상             |  |  |
| 하드웨어 연결 | 🛑 엔트리 하드웨어 연결 프로그램 1.9.63 버전 이상          |  |  |

### 2. 하드웨어 연결 프로그램 설치

이티보드, 이렇게 사용하세요!

●■ቛ 하드웨어 연결 프로그램 설치

#### □ 엔트리 홈페이지(<u>https://playentry.org/</u>) 접속

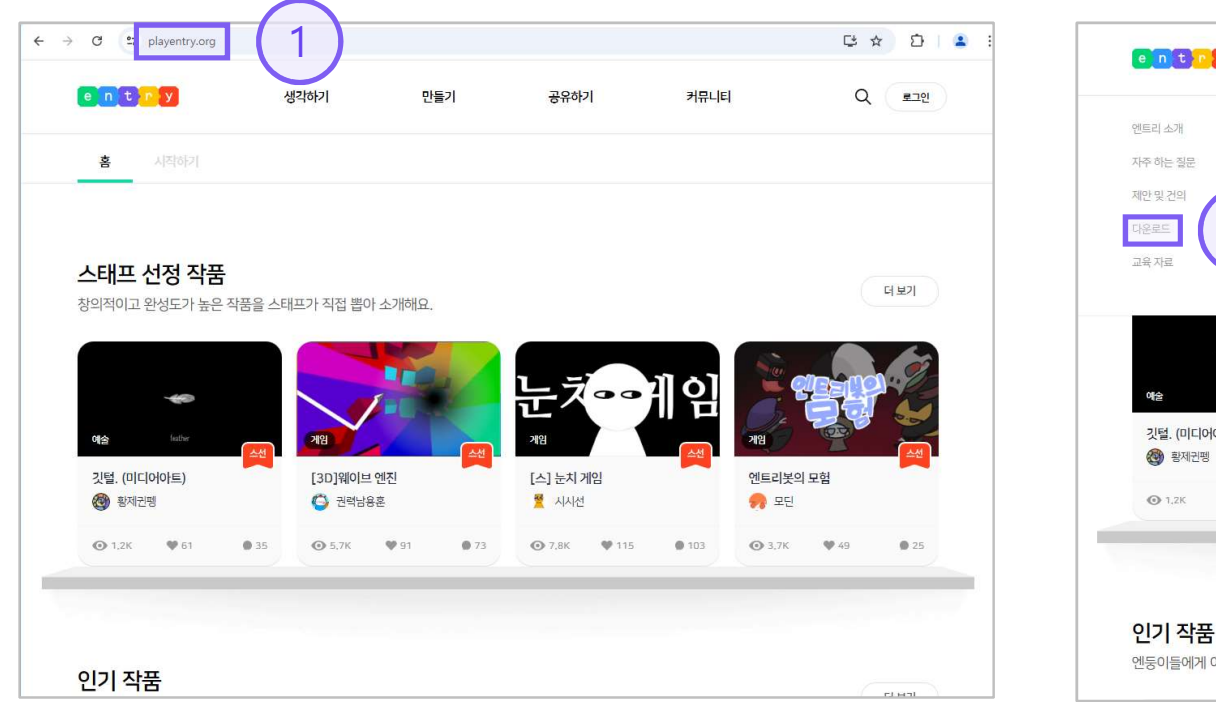

#### □ 메뉴의 다운로드 클릭

| entry                    |            | 생각하기                      | 만들기         | 공유하기                  | 커뮤니티                                    | Q ==10 |
|--------------------------|------------|---------------------------|-------------|-----------------------|-----------------------------------------|--------|
| 엔트리 소개                   |            | 엔트리 학습하기                  | 작품 만들기      | 작품 공유하기               | 묻고 답하기                                  |        |
| 자주 하는 질문                 |            | 교과서 실습하기                  | 교과형 만들기     | 스터디 공유하기              | 노하우&립                                   |        |
| 제안및건의                    |            |                           | 스터디 만들기     |                       | 엔트리 이야기                                 |        |
| 다운로드                     | 2)         |                           |             |                       | 공지사함                                    |        |
| 교육자료                     |            |                           |             |                       | 탐험하기 Beta                               |        |
|                          |            |                           |             |                       |                                         |        |
| 여술                       | eate       | 78                        |             | - <b>Z</b> - <b>)</b> | 임                                       |        |
| 깃털. (미디어아                | E)         | [3D]웨이브 엔진                | [4          | 스] 눈치 게임              | 엔트리봇의 모험                                |        |
| 🛞 황제권평                   |            | 3 권력남용훈                   | 1           | 시시선                   | 🤧 모딘                                    |        |
| <b>⊙</b> 1,2K            | 61 0 35    | <b>⊙</b> 5,7K <b>♥</b> 91 | <b>0</b> 73 | <b>)</b> 7,8К 🖤 115   | <b>9</b> 103 <b>()</b> 3,7К <b>()</b> 4 | 9 9 25 |
| <b>인기 작품</b><br>엔둥이들에게 이 | 작품들이 최근 주목 | 받고 있어요!                   |             |                       |                                         | 터보기    |

6

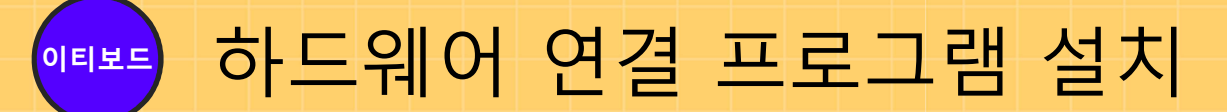

#### □ 하드웨어 연결 탭의 프로그램 다운로드

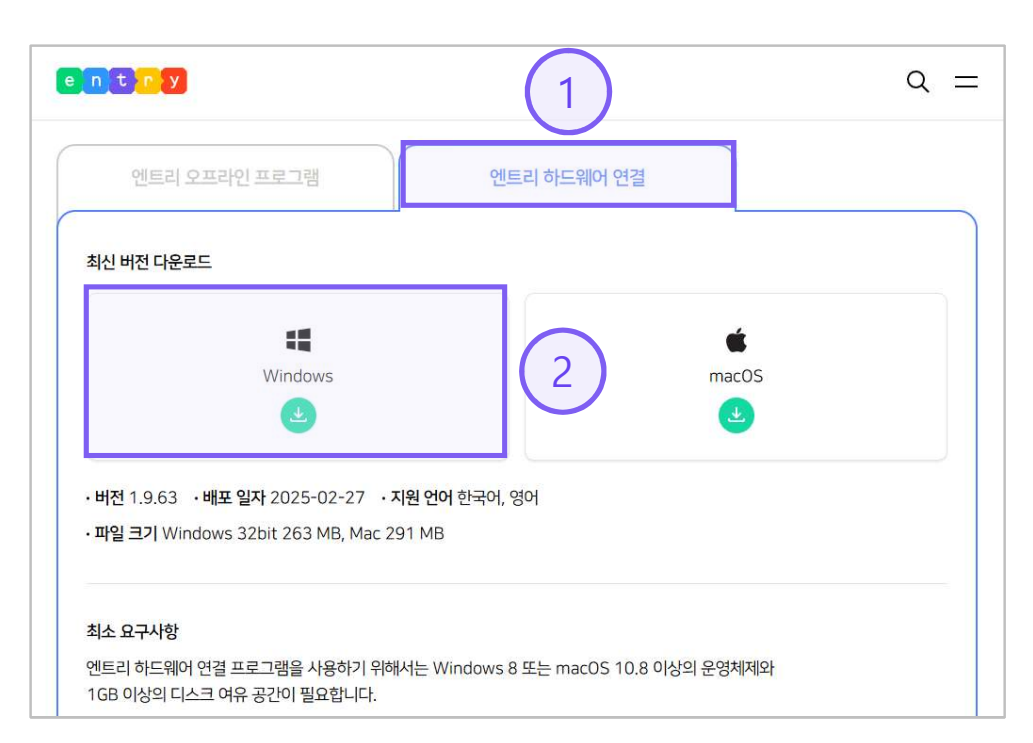

#### □ **다운로드 받은 파일** 실행

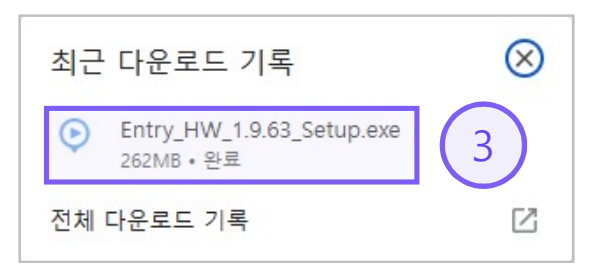

하드웨어 연결 프로그램 설치

#### □ 다음 버튼 클릭

이티보드

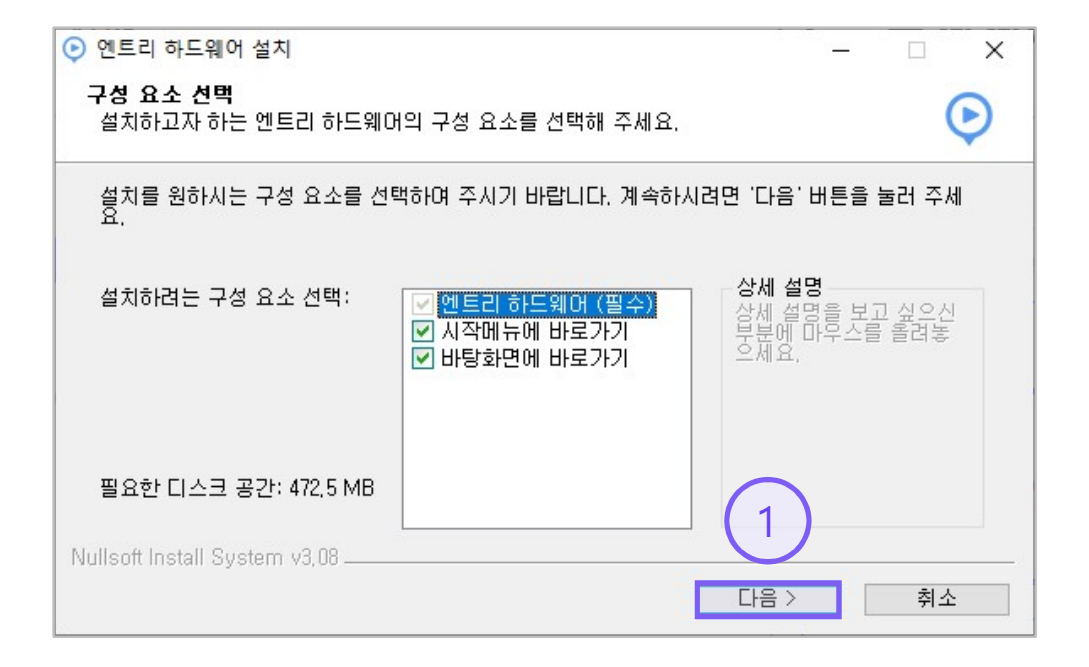

#### □ 설치 버튼 클릭

| 🕑 엔트리 하드웨어 설치                                                                                          | _     |       | × |
|----------------------------------------------------------------------------------------------------|-------|-------|---|
| <b>설치 위치 선택</b><br>엔트리 하드웨머(을)를 설치할 폴더를 선택해 주세요.                                                       |       | (     | Ð |
| 엔트리 하드웨어(을)를 다음 폴더에 설치할 예정입니다.<br>다른 폴더에 설치하고 싶으시면 '찾아보기' 버튼을 눌러서 다른 폴더를 선택히<br>작하시려면 '설치' 버튼을 눌러 주세요. | ዘ주세요. | 설치를 / | 4 |
| 설치 폴더<br>C:\Entry_H\                                                                                   | 찾아보기  | 1     |   |
| 필요한 디스크 공간: 472,5 MB<br>남은 디스크 공간: 21,5 GB 2                                                           | )     |       |   |
| < 뒤로 설치                                                                                                |       | 취소    |   |

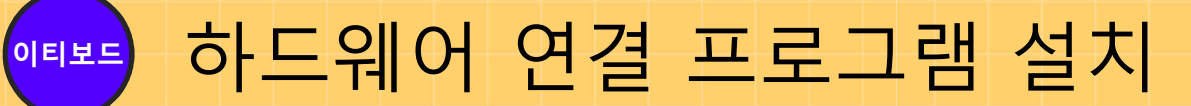

#### □ 설치 완료 및 다음 버튼 클릭

| 안 엔트리 하드웨어 설치<br>설치 완료<br>설치가 성공적으로 완료되었습니다. | 1      | ο της το μλο | - • × |
|----------------------------------------------|--------|--------------|-------|
| 완료                                           |        |              | _     |
| 자세히 보기                                       |        |              |       |
|                                              |        |              |       |
|                                              |        |              |       |
|                                              |        | $\bigcirc$   |       |
| Nullsoft Install System v3,08                |        | 0            |       |
|                                              | < 두) : | 로 다음>        | 취소    |

#### □ 체크 박스 체크 마침 버튼 클릭

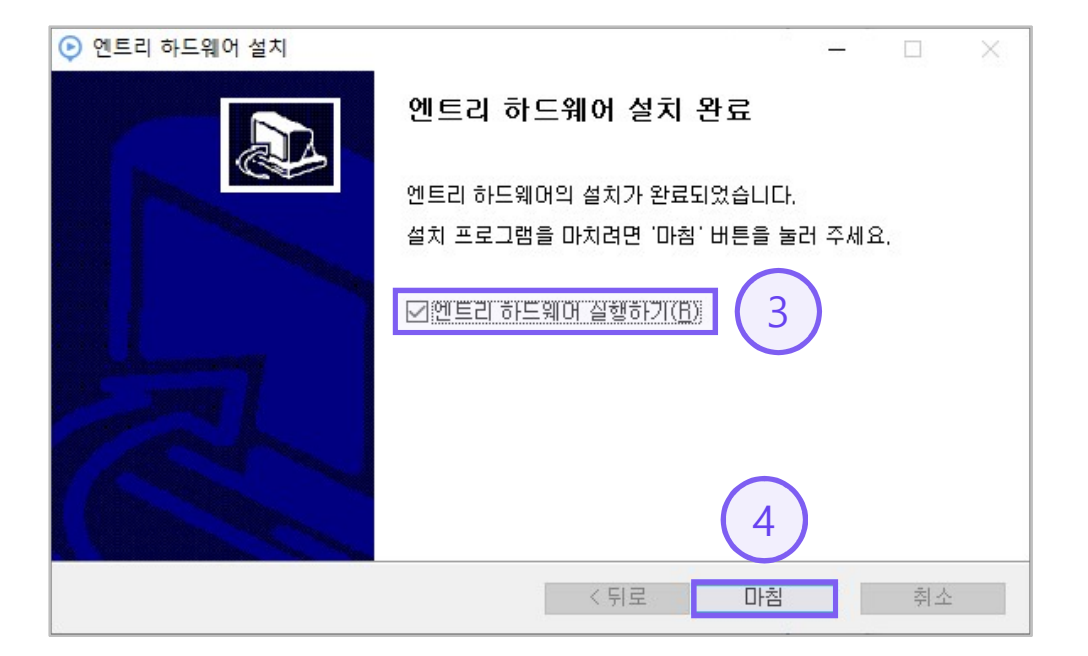

9

# 3. 이티보드 설정

http://et.ketri.re.kr

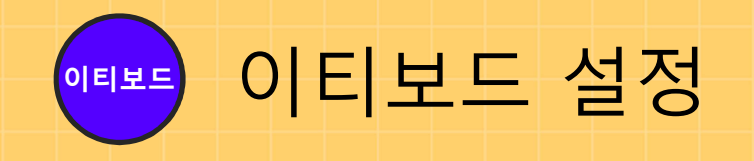

#### □ C-Type 케이블로 이티보드와 PC 연결

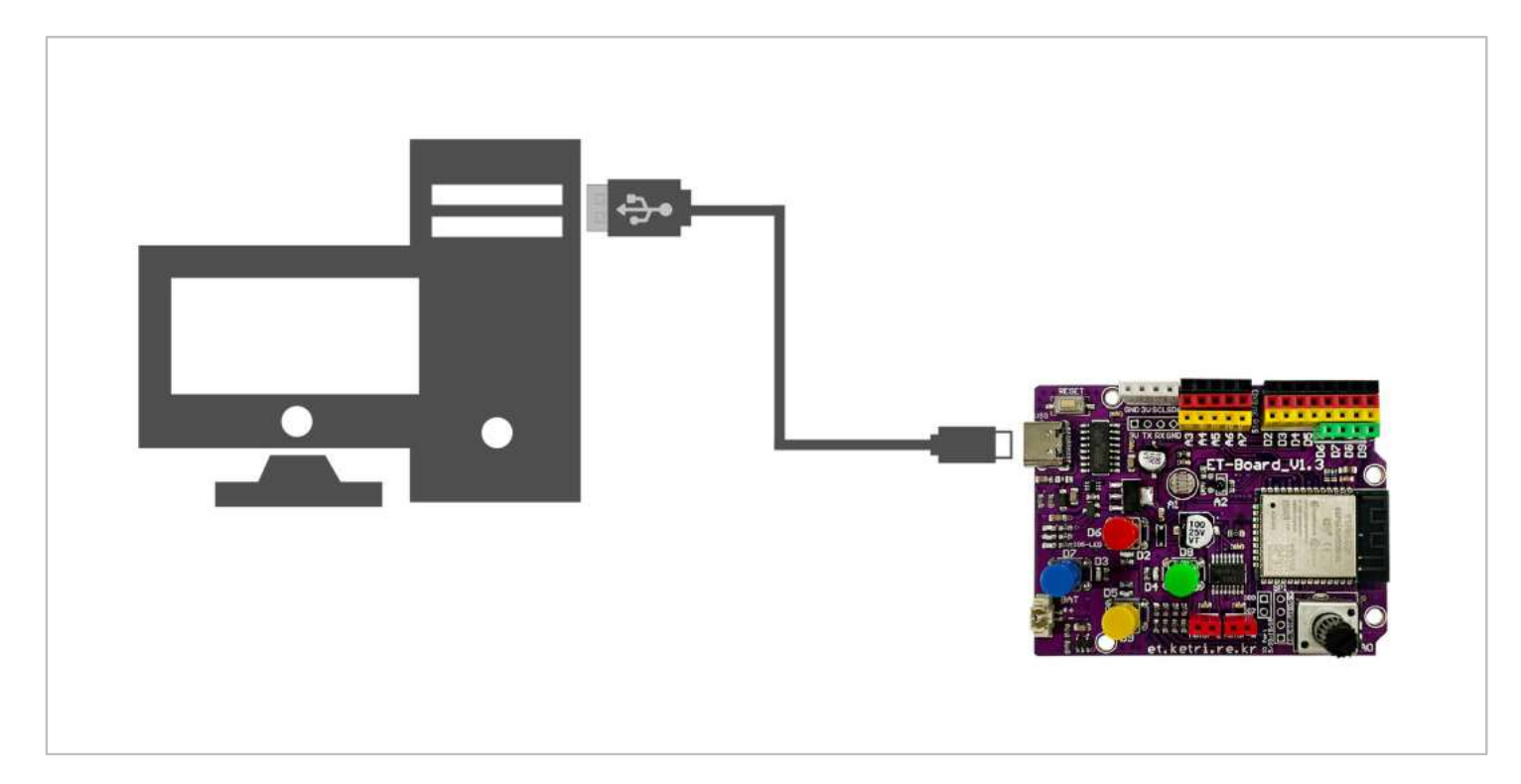

11

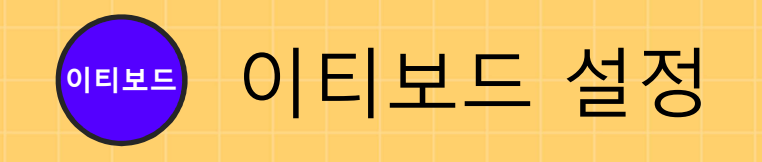

#### □ 이티보드에 USB C-Type 케이블을 연결

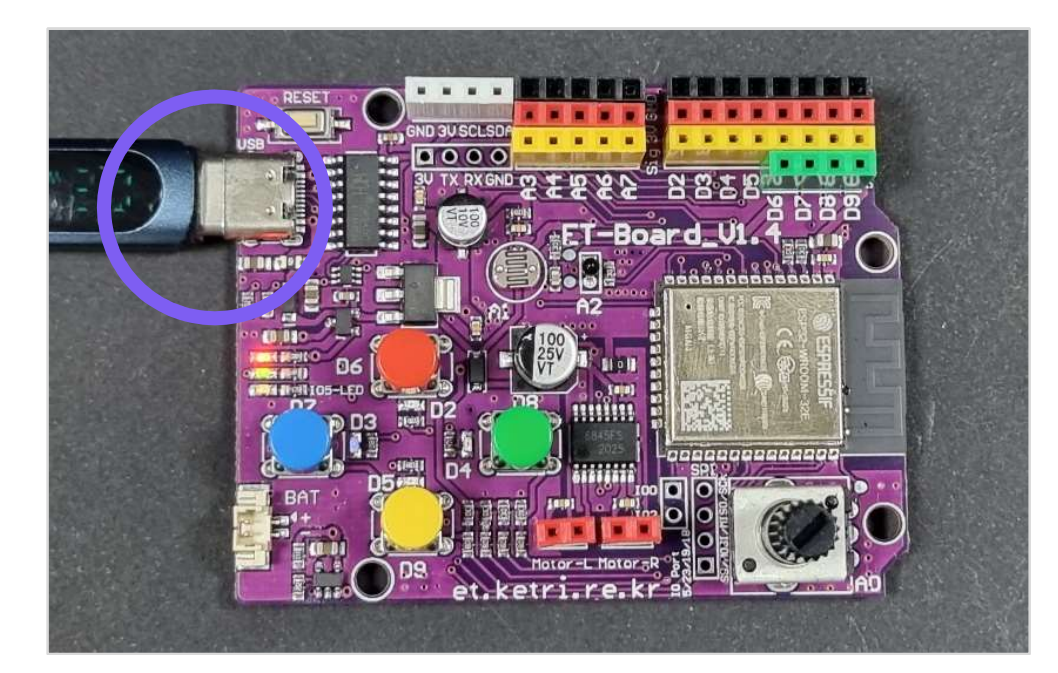

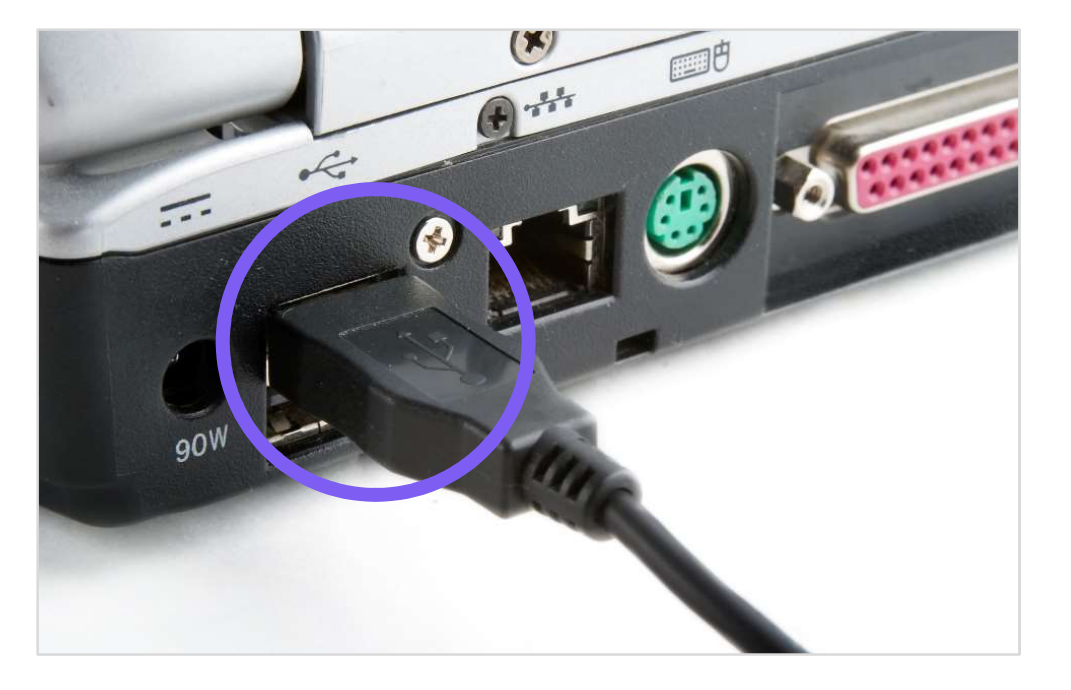

□ PC의 USB 포트에 케이블을 연결

http://et.ketri.re.kr

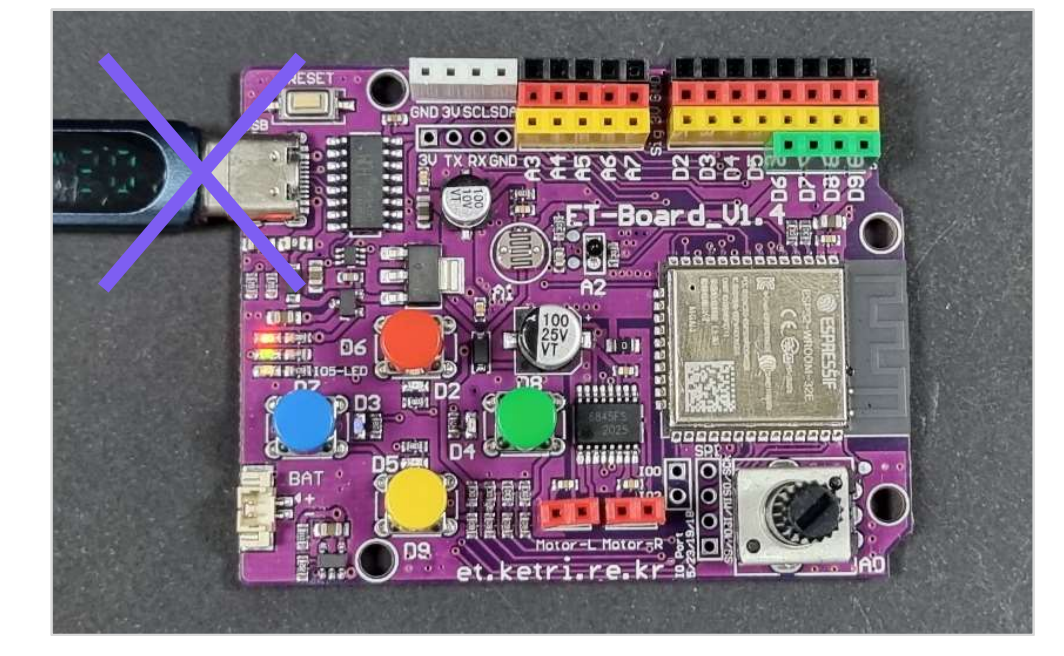

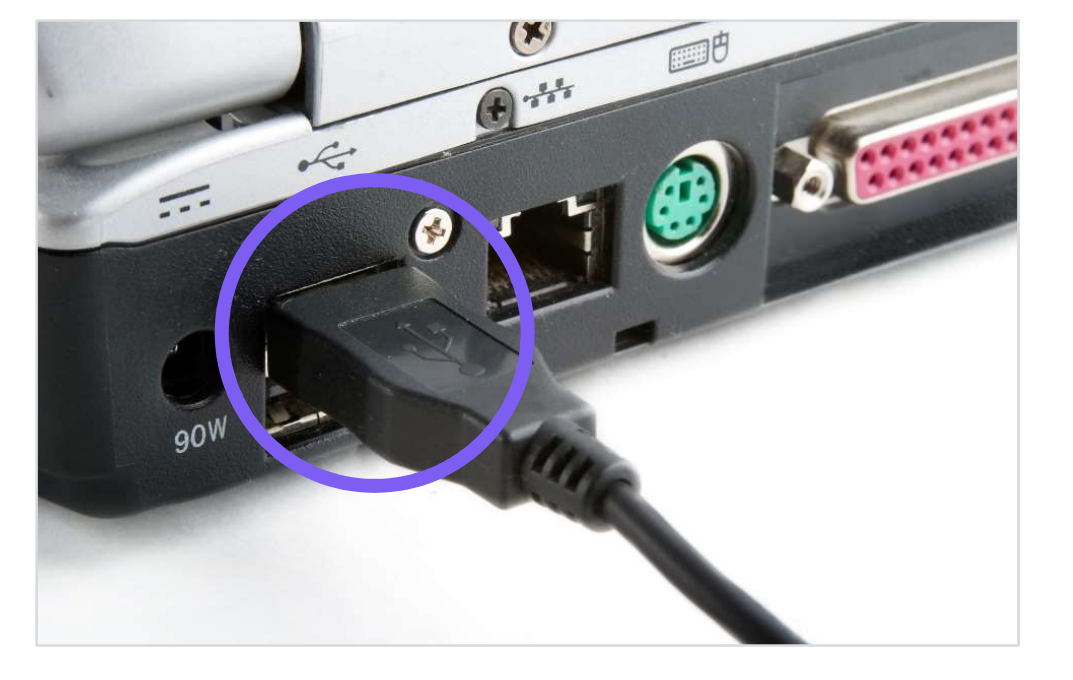

#### □ 가능한 이티보드에 연결된 케이블은 분리 금지

□ PC에 연결된 케이블을 뽑아서 이티보드를 분리

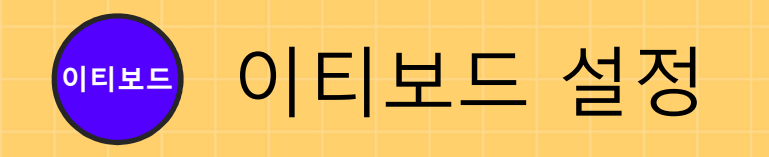

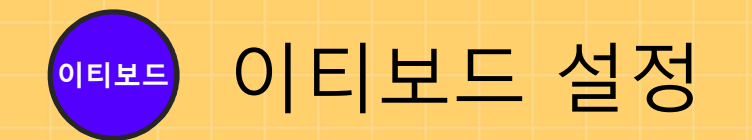

#### □ 시작 (우클릭) - 장치관리자 (M) 클릭

#### 📕 장치 관리자 1 大 己 시스템(Y) X 비장 장치 파일(E) 동작(A) 보기(V) 도움말(H) - 인쇄 대기열 장치 관리자(M) (= -) 🖬 📓 🖬 💻 💺 🗙 🕀 🌆 저장소 컨트롤러 네트워크 연결(W) > 🗇 네트워크 어댑터 -🛄 컴퓨터 > \_ 디스크 드라이브 || 키보드 디스크 관리(K) ✓ □ 디스플레이 어댑터 Microsoft 기본 디스플레이 어댑터 ₩ 펌웨어 컴퓨터 관리(G) NVIDIA GeForce GTX 960 > 🔝 마우스 및 기타 포인팅 장치 v USB-SERIAL CH340(COM8) Windows PowerShell(i) > 🔲 모니터 범용 직렬 버스 컨트롤러 💭 통신 포트(COM1) 🖬 사운드, 비디오 및 게임 컨트롤러 Windows PowerShell(관리자)(A) ■ 통신 포트(COM2) 소프트웨어 장치 > 🋅 시스템 장치 \_ 프로세서 작업 관리자(T) > 👖 오디오 입력 및 출력 ≓ 프린터 > 🚡 이미징 장치 🔜 휴먼 인터페이스 장치 설정(N) > 📬 인쇄 대기열 💁 저장소 컨트롤러 파일 탐색기(E) > 🛄 컴퓨터 > 🔤 키보드 M 펌웨어 검색(S) USB-SERIAL CH340(COM8) 실행(R) 🖶 통신 포드(COM1) CH340의 COM의 숫자 확인 ■ 통신 포트(COM2) 종료 또는 로그아웃(U) > 🗖 프로세서 숫자는 컴퓨터마다 다름 > 📻 프린터 시작 데스크톱(D) > 📠 휴먼 인터페이스 장치 (예시 COM8) 7

#### □ 포트 – USB-Serial CH340

14

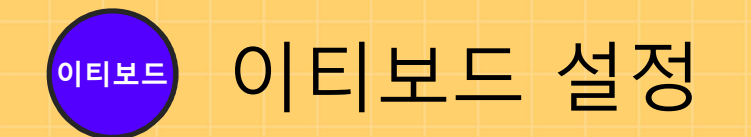

#### □ 이티보드가 인식이 안 된 경우(X)

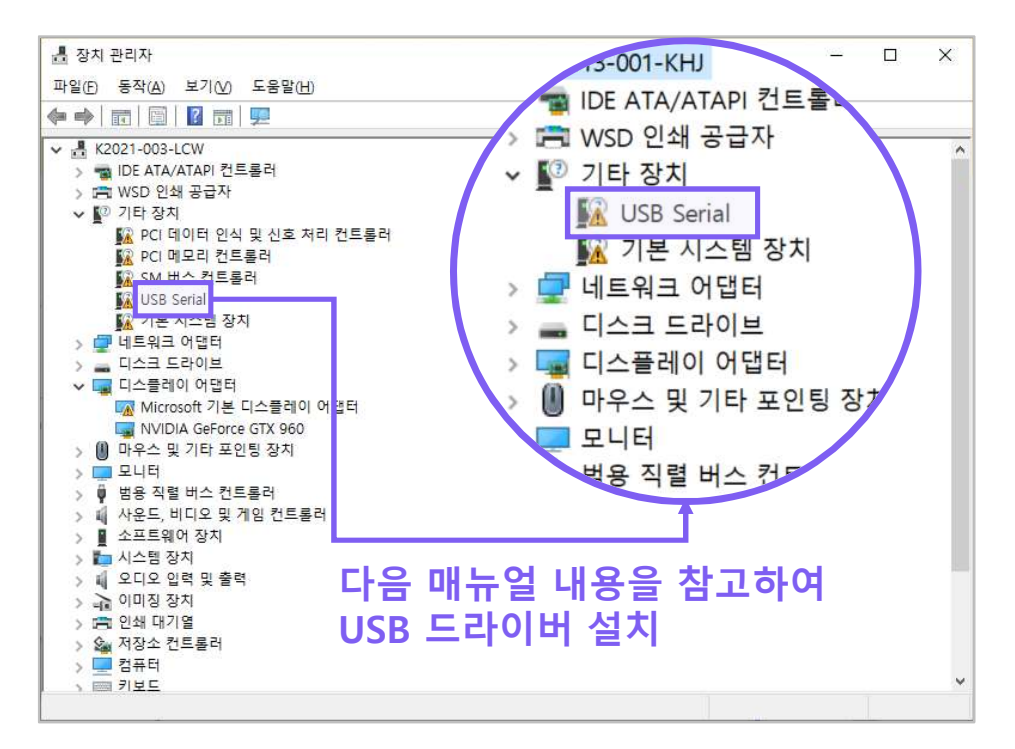

#### □ 이티보드가 인식이 잘 된 경우( ○ )

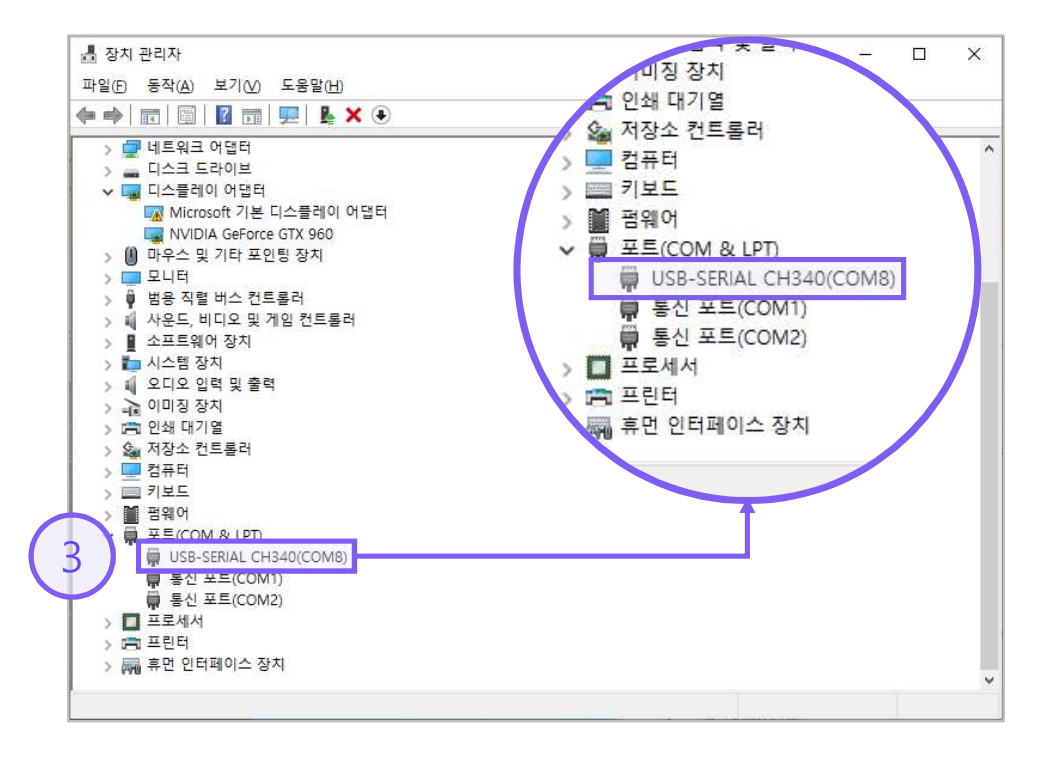

http://et.ketri.re.kr

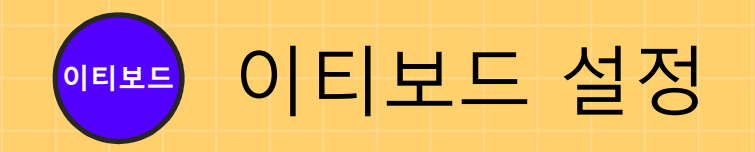

#### □ 이티보드 홈페이지 접속(<u>https://et.ketri.re.kr</u>) – 자료실 클릭

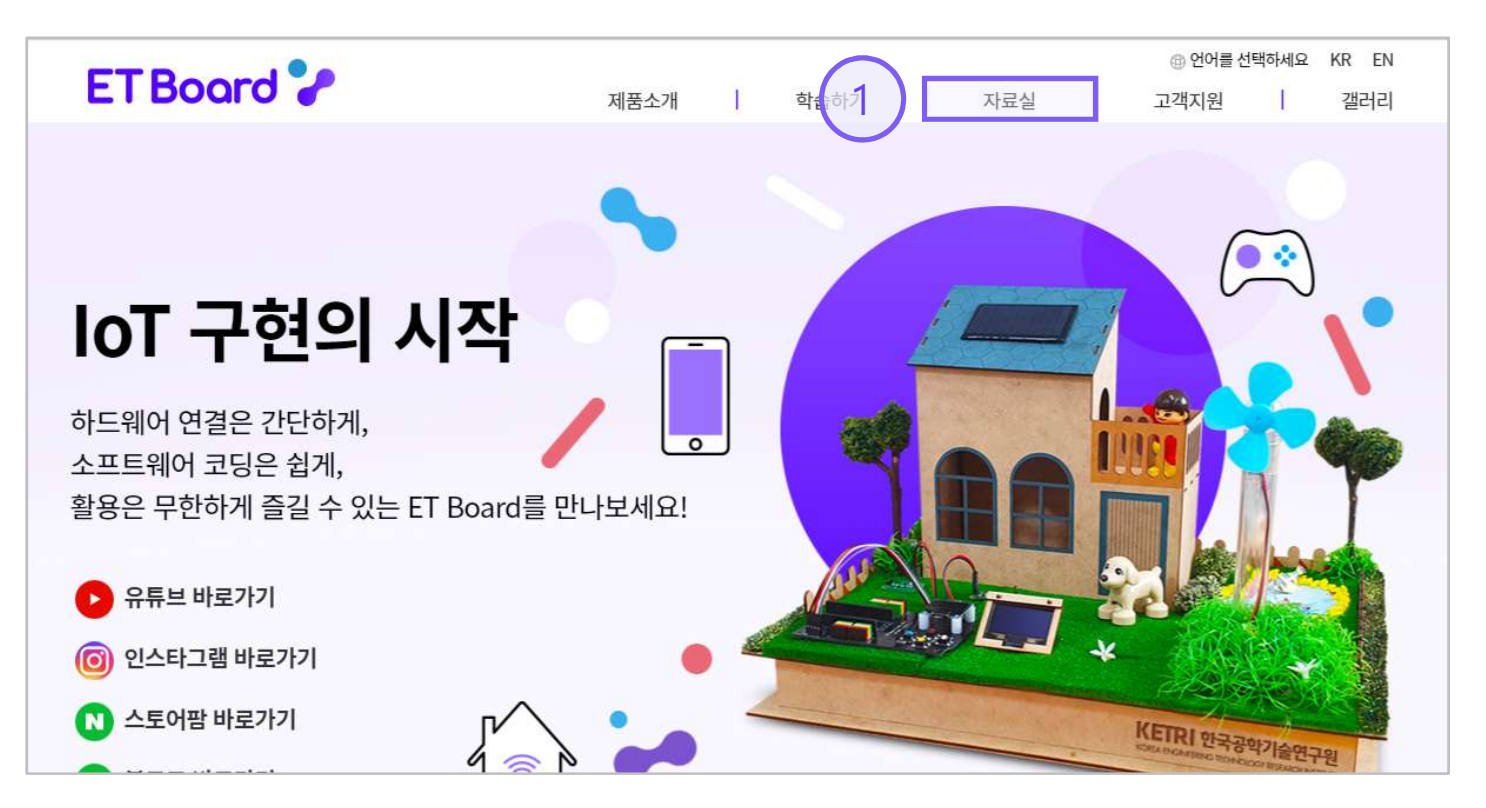

16

| 은 마이크로파이썬                |   | 자료실<br>아무아노 · · · · · · · · · · · · · · · · · · · | ▶ y 앤트리 | T Board ? 이티보드      |   |
|--------------------------|---|---------------------------------------------------|---------|---------------------|---|
| 드웨어 상세스펙                 |   |                                                   |         |                     |   |
| 이티보드 센서 및 모터 회로도         | ₽ | ESP32 칩셋 스펙                                       | ⊌       | 이티보드 핀아웃            | ⊌ |
| ·프트웨어 다운로드               |   |                                                   |         |                     |   |
| 블루투스 어플리케이션 (Android)    | ₽ | 이티보드 펌웨어 업로더                                      | Ъ       | ESP32 Camera Wizard | ⊎ |
| 아두이노 위저드(Ardunio Wizard) | ₽ | ET RC카 전용 엔트리 소프트웨어                               | Ψ       | 데이터로거(Datalogger)   | ⊌ |
| 라이버 다운로드                 |   |                                                   |         |                     |   |
| 이티보드 USB 드라이버(Windows)   | ₽ | 이티보드 USB 드라이버(Mac)                                | .↓      |                     |   |

| ц. | 이티보드 펌웨어 업로더        | Ъ                                                             | ESP32 Camera Wizard                                                          | ⊎                                                                                                    |
|----|---------------------|---------------------------------------------------------------|------------------------------------------------------------------------------|----------------------------------------------------------------------------------------------------|
| -  | ET RC카 전용 엔트리 소프트웨어 | ⊎                                                             | 데이터로거(Datalogger)                                                            | ⊎                                                                                                    |
| 2  |                     |                                                               |                                                                              |                                                                                                    |
| ⊌  | 이티보드 USB 드라이버(Mac)  | ⊎                                                             |                                                                              |                                                                                                    |
|    |                     |                                                               |                                                                              |                                                                                                    |
| ⊌  | 제품 제안서              | ⊌                                                             | 교육 제안서                                                                       | <b>↓</b>                                                                                                    |
|    | ч<br>2<br>ч         | 나 이티보드 웹웨어 업로더   ET RC카 전용 엔트리 소프트웨어   나   이티보드 USB 드라이버(Mac) | 나 이티보드 퐴웨어 입로더 나   ET RC카 전용 엔트리 소프트웨어 나   이티보드 USB 드라이버(Mac) 나   나 제품 제안서 나 | 나 이티보드 봄웨어 업코더 나 ESP32 Camera Wizard   그 ET RC카 전용 엔트리 소프트웨어 나 데이티로거(Datalogger)   나 이티보드 USB 드라이버(Mac) 나   나 제품 제안서 나 |

#### ❑ 이티보드 탭 클릭

이티보드 설정

#### □ 이티보드 USB 드라이버 설치 클릭

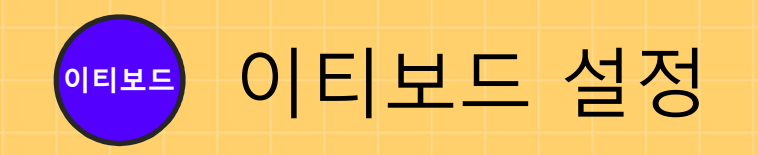

#### □ 다운로드 받은 파일 실행

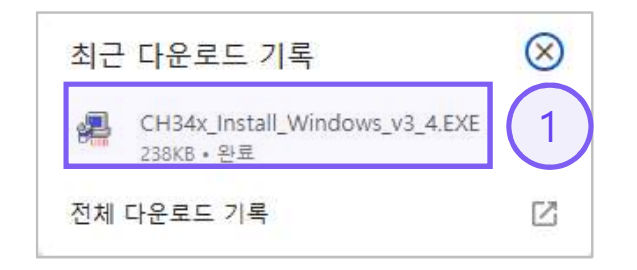

#### **□ 실행** 클릭

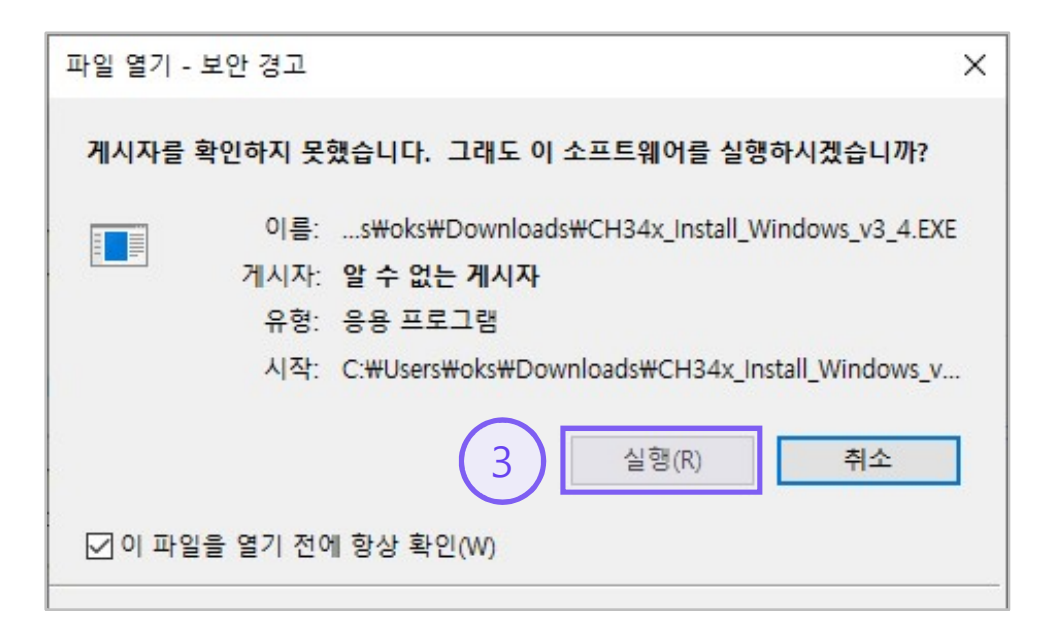

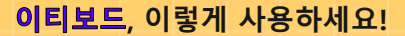

http://et.ketri.re.kr

#### □ 장치관리자에서 USB-SERIAL CH340(포트 번호)을 확인

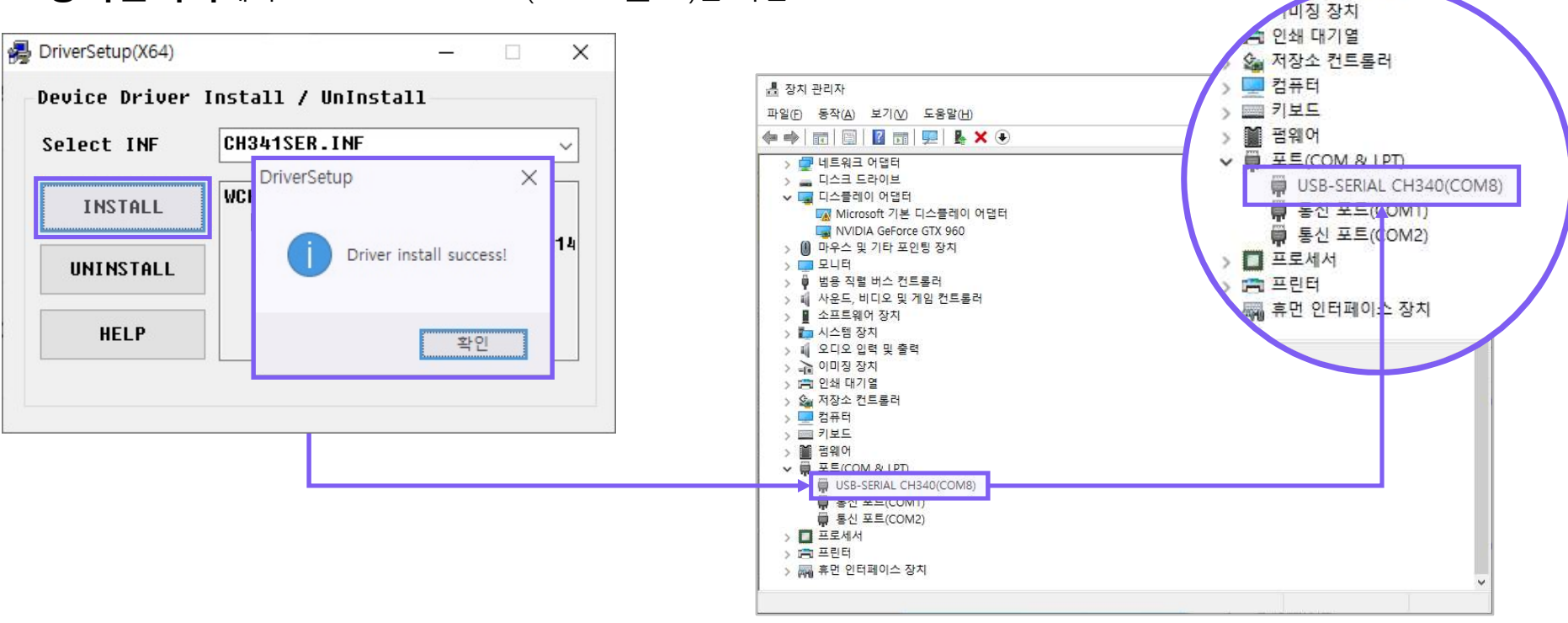

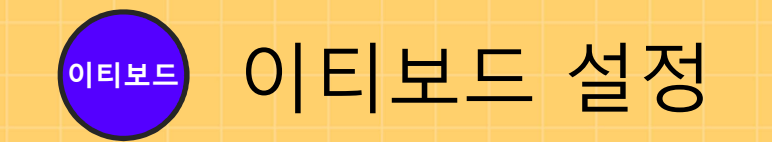

### 4. 펌웨어 업로드

http://et.ketri.re.kr

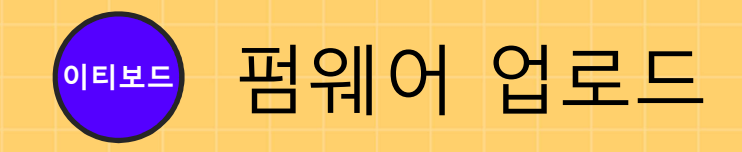

#### □ 엔트리 홈페이지(<u>https://playentry.org</u>/) 접속

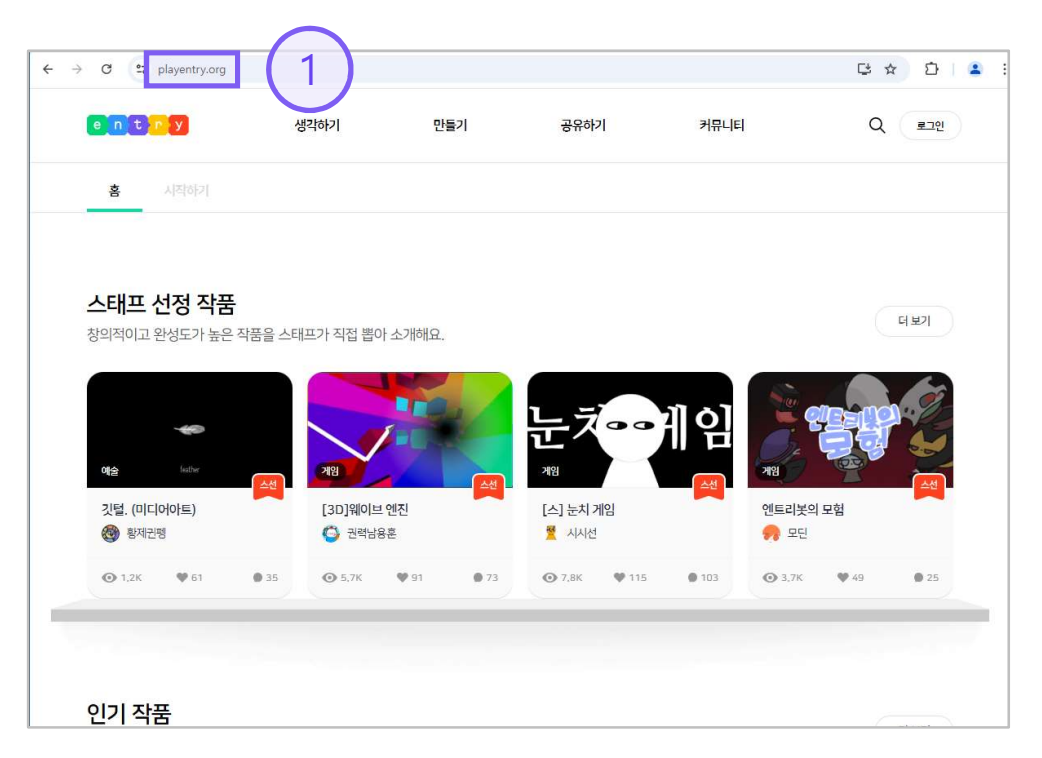

#### □ 만들기 탭의 작품 만들기 클릭

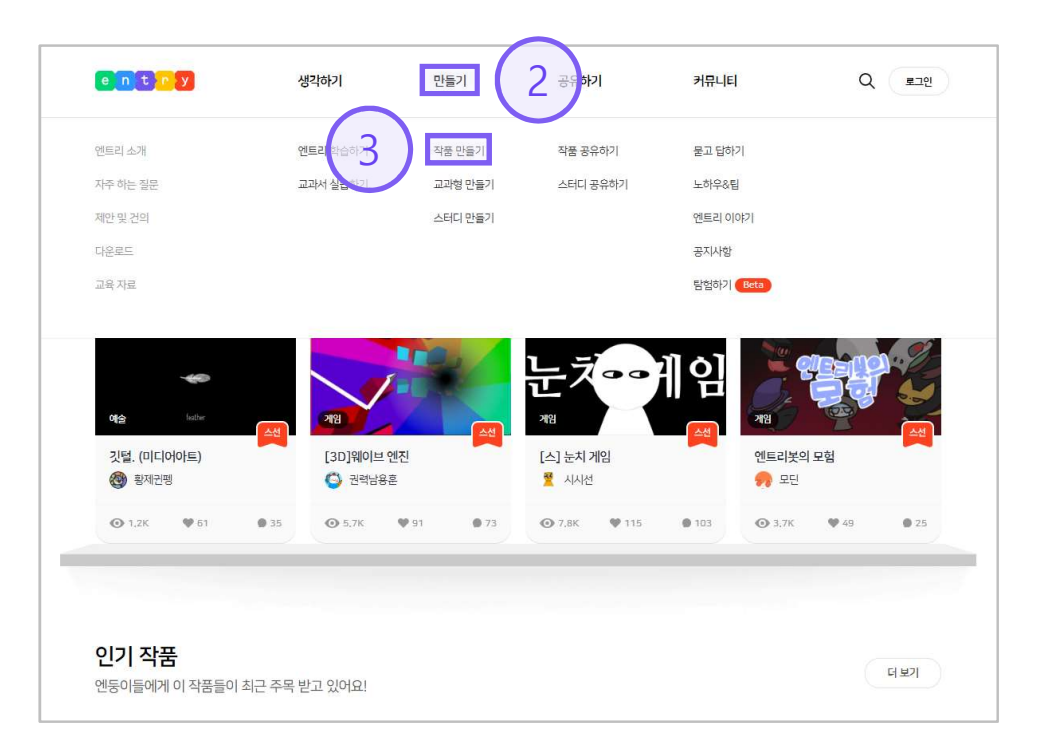

이티보드, 이렇게 사용하세요!

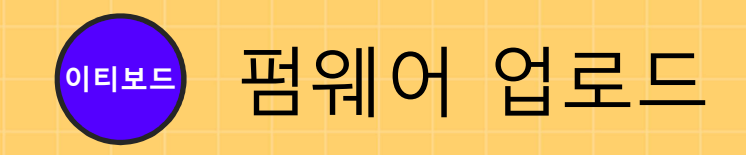

#### □ 하드웨어 탭의 연결 프로그램 열기 버튼 클릭

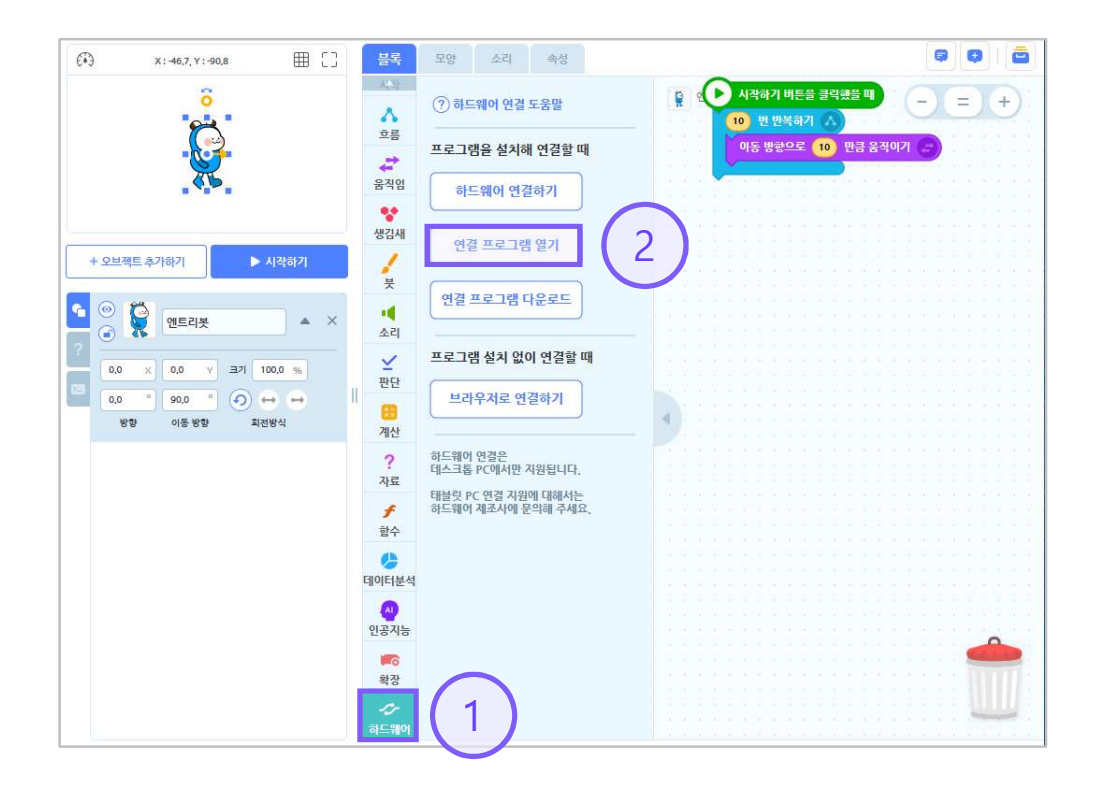

#### □ Entry\_HW 열기 버튼 클릭

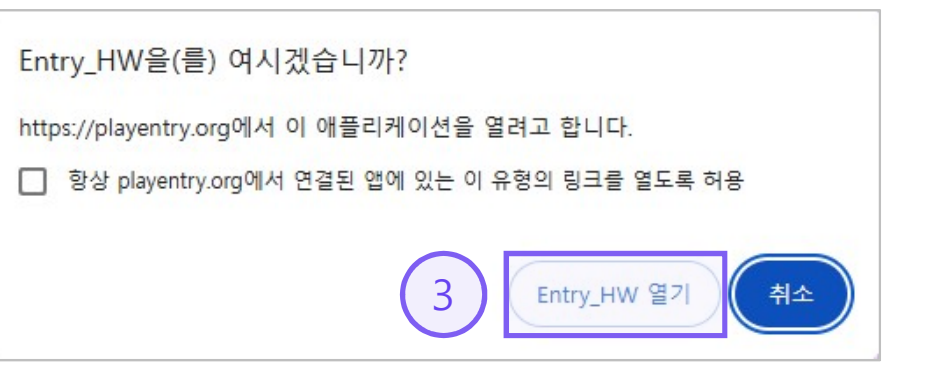

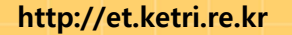

이티보드

● 엔트리 하드웨어 v1.9.63

하드웨어 선택

#### 이티보드, 이렇게 사용하세요!

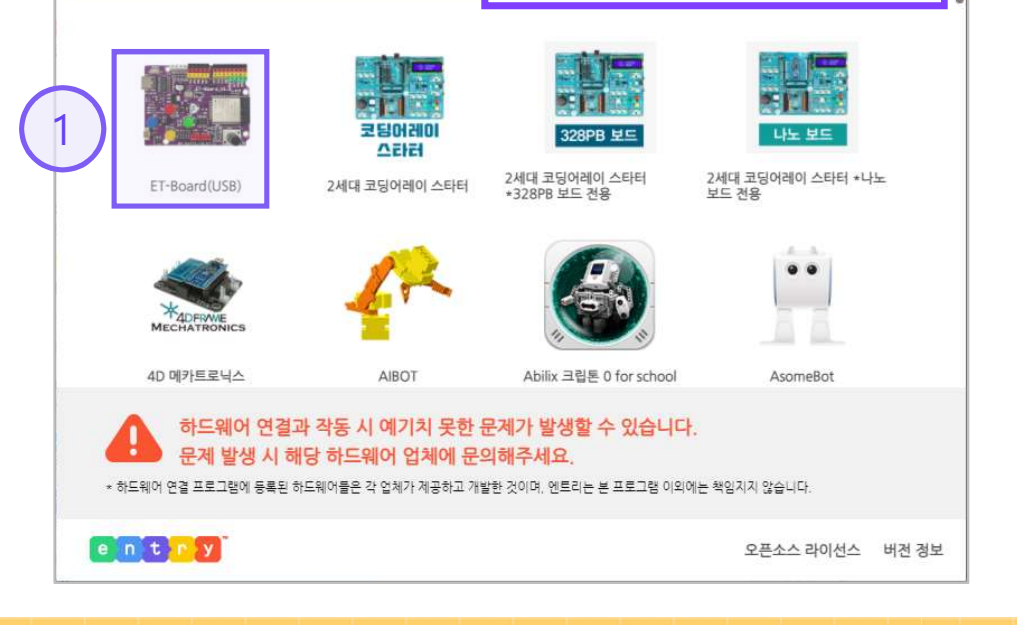

\_ \_ \_

ET-Board를 검색!!

×

Q

펌웨어 업로드

□ ET-Board(USB) 클릭

#### □ 이티보드가 연결된 포트 선택 및 연결 클릭

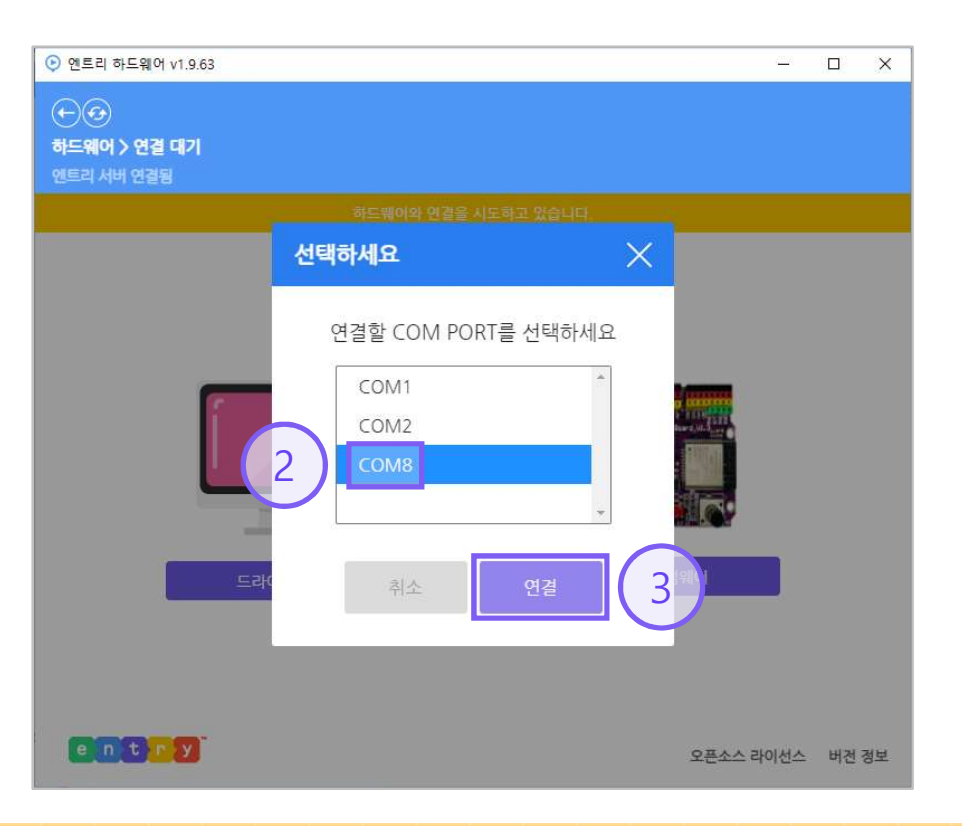

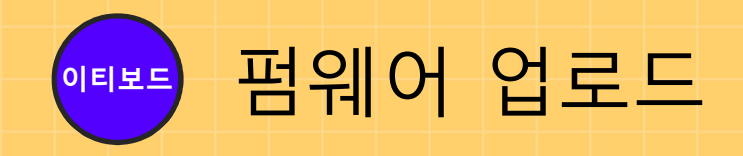

#### □ ET보드펌웨어 버튼 클릭

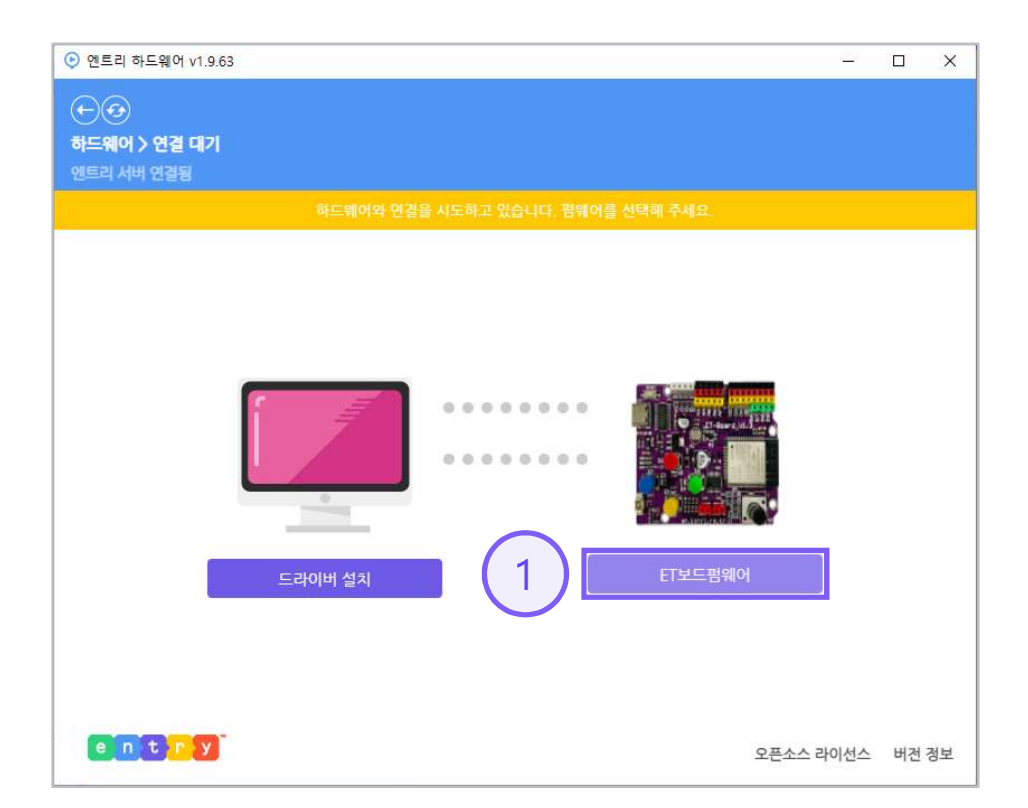

#### □ 펌웨어 업로드(15초 정도 소요)

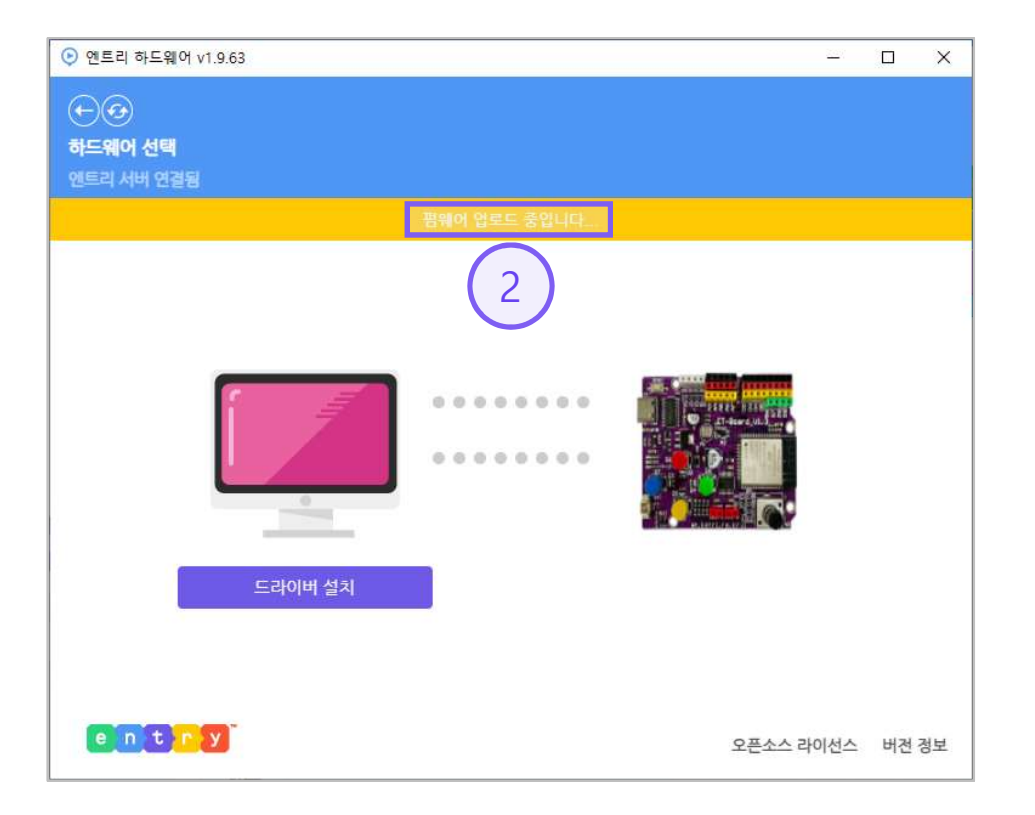

http://et.ketri.re.kr

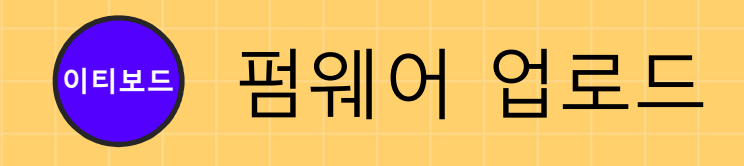

#### 🗆 이티보드 연결 완료

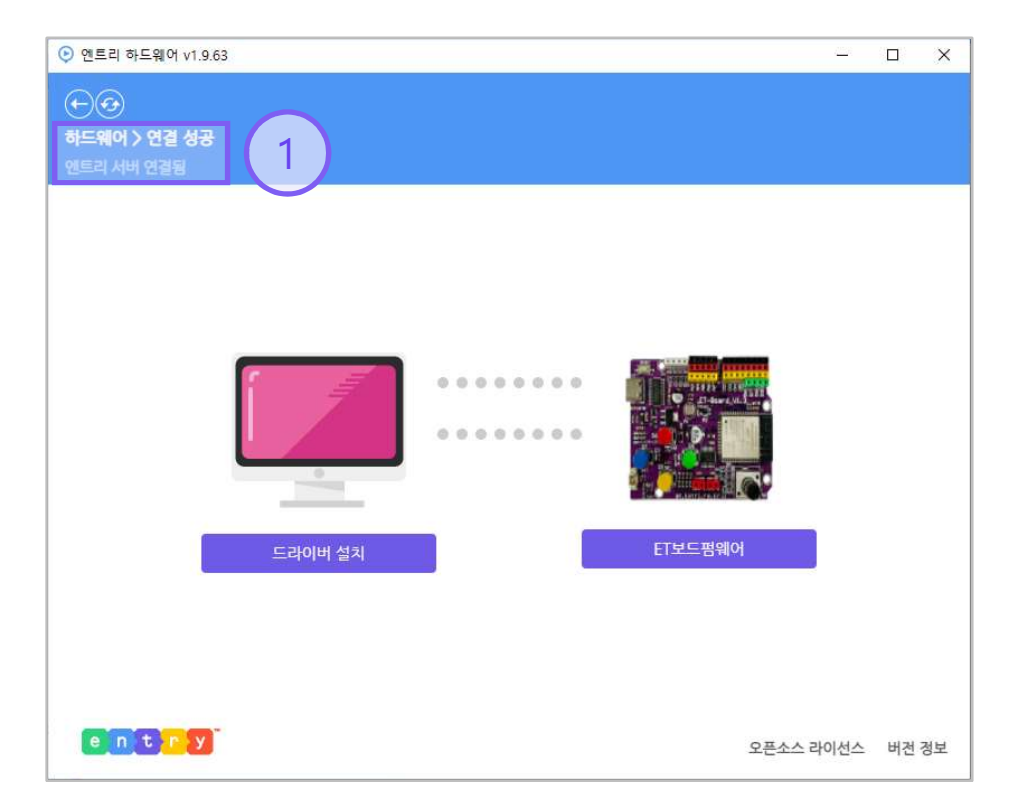

25

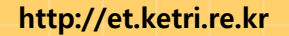

이티보드

#### 이티보드, 이렇게 사용하세요!

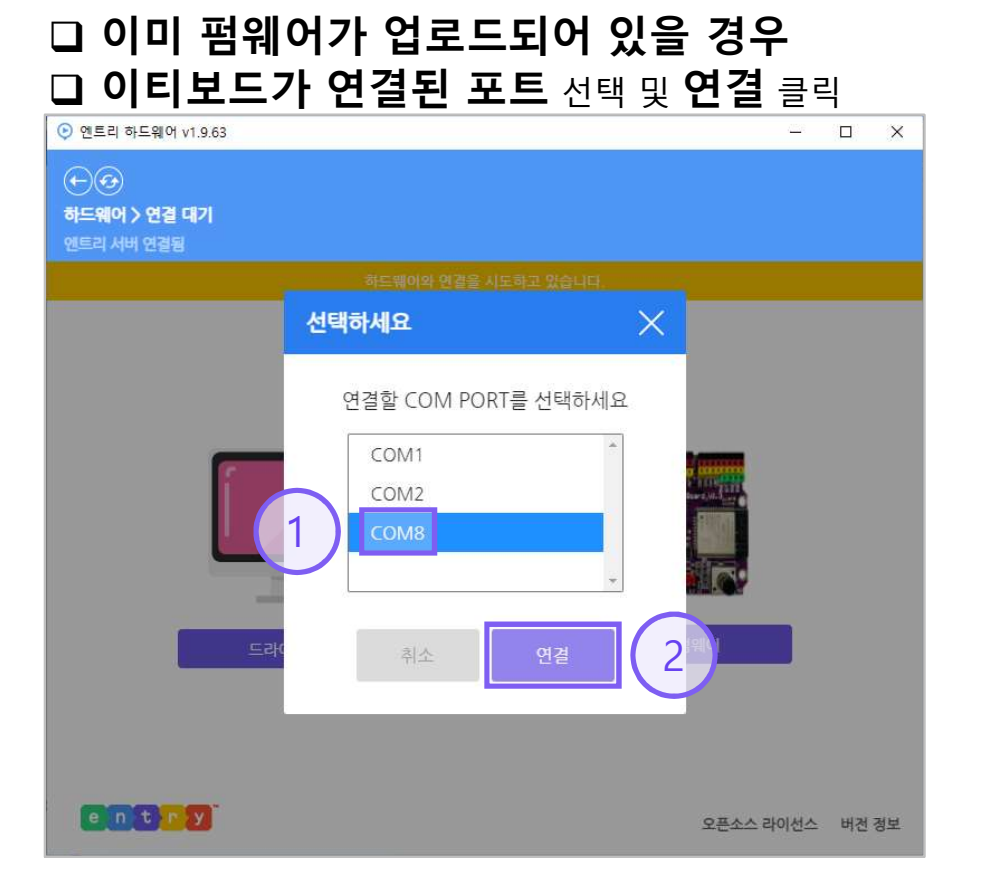

펌웨어 업로드

#### □ 이티보드 연결 완료

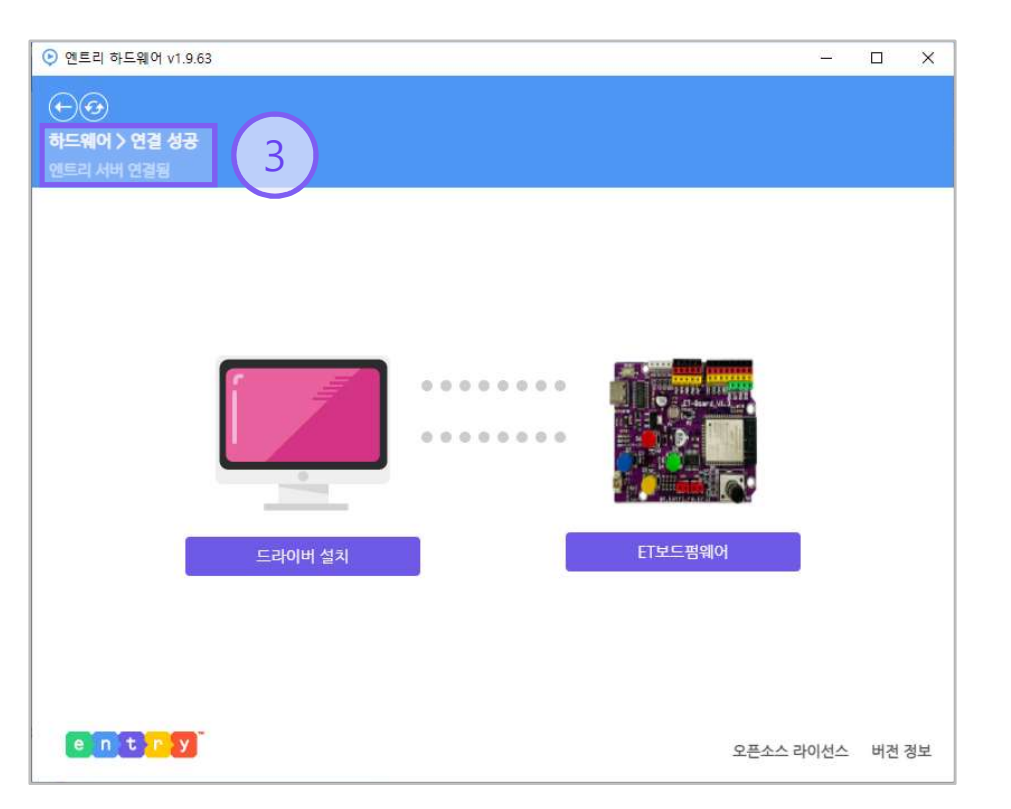

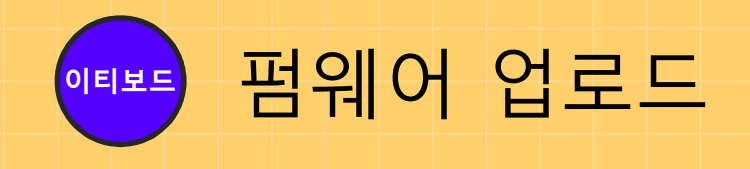

#### **그 노랑 LED** 확인

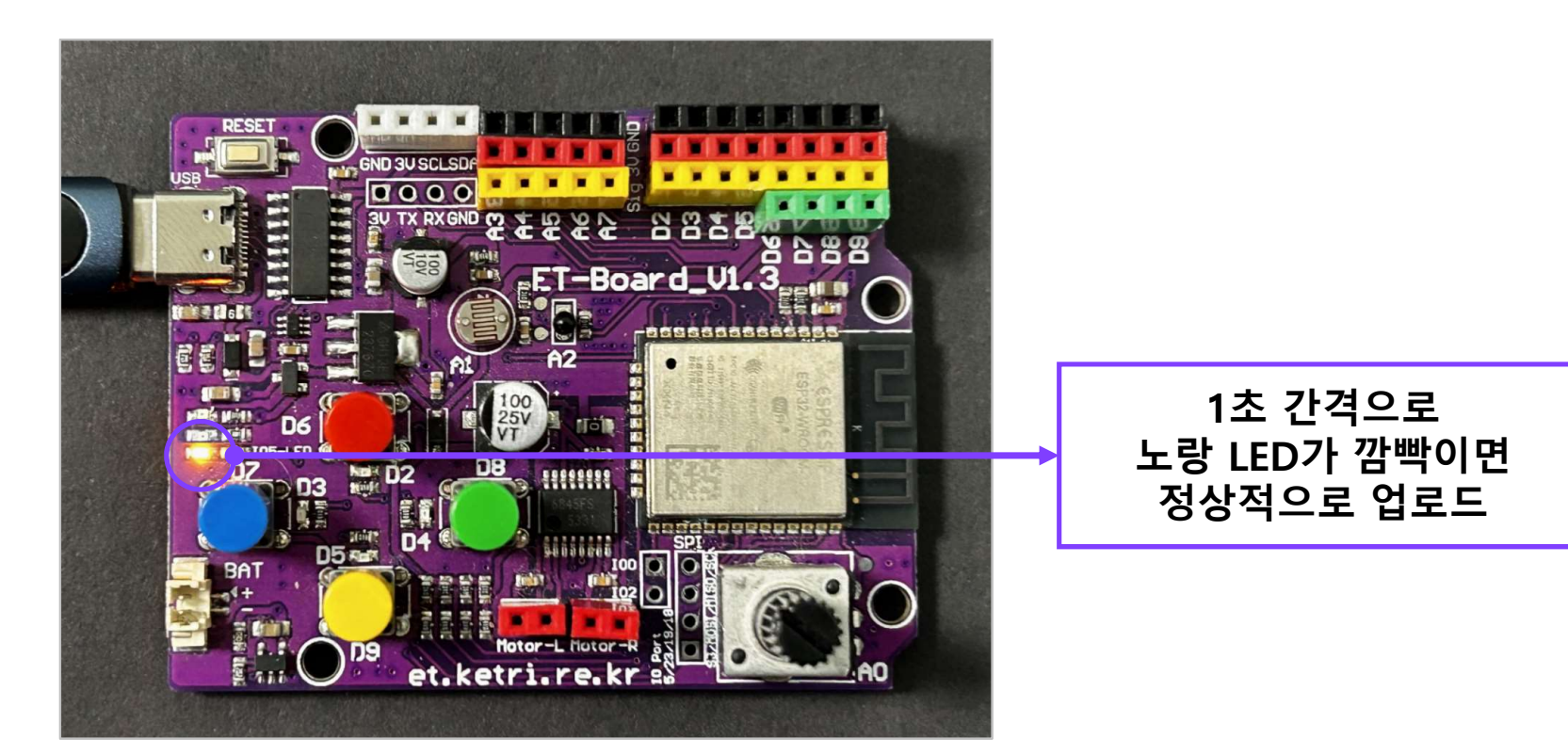

이티보드, 이렇게 사용하세요!

27

### 감사합니다.

http://et.ketri.re.kr